کارفرمای مهدکودک ما پس از مشاهدهی پایگاه دادهی ایجاد شده خوشحال شده است و نیازهای جدیدی را مطرح میسازد. مثلاً میخواهد اطلاعات رزرو ثبتنام را داشته باشد. برای این منظور ابتدا ساختار دادهای (جدولها) تحلیل میشود تا کسری اطلاعات اضافه شود و سپس مراحل بعدی طراحی و از آن جمله شناسایی سایر اشیاء پایگاه داده صورت می گیرد.

۱–۹۱–۸ نیازهای جدید مطرح شده: والدین در تابستان و از قبل، ثبت نام کودک خود را به صورت رزرو انجام میدهند. مهدکودک موردنظر دوست دارد بداند :
– چه تعدادی درخواست رزرو داشتهاند؟
– چه زمانی کودک به مهدکودک آورده می شود؟
– برای سال جدید چه تعداد تخت و اتاق نگهداری لازم است؟
– هزینهی نگهداری مثل استفاده از تخت و غذا چقدر است؟
– هزینهی ایجاد گرما چقدر است؟ (در زمستان برای همه و در سایر فصلها برای برخی خود را است.)

۲\_۸\_۱۴ مـ تحلیل نیازهای جدید: قبل از هر چیز و قبل از ایجاد اشیاء جدید، باید به سؤالات زیر پاسخ دهیم :

آیا می تو انیم نیازهای جدید را با کمک اطلاعات موجود در پایگاه داده ار ایه کنیم؟
 پاسخ : خیر، اطلاعات موردنظر رزرو در هیچ جدولی (نه Parents و نه Children) وجود ندارد.
 اگر نه، چه اطلاعات بیشتری لازم است تا در پایگاه داده ذخیره شود؟

پاسخ : باید جزییات رزرو را ذخیره کرد مثل : تاریخ ثبتنام، زمان ورود کودک، تعداد کودکان، تعداد اتاقها و نرخهای روزانه.

\_ آیا می تو ان با افزو دن مشخصه ها (فیلدها)ی جدید به موجو دیت های موجود (جدول ها) آن ها را ذخیره کرد؟

پاسخ : چون والدین رزرو را انجام میدهند، ممکن است وسوسه شوید و بخواهید فیلدهای

جدید را به جدول والدین اضافه کنید. با توجه به مفاهیم اولیه و بحث نرمالسازی میدانید که این کار موجب آنومالیهایی میشود.

\_ اگر نیاز به افزو دن جدول جدید است، چه موجودیت هایی باید در نظر گرفته شود؟ یاسخ : موجودیت رزرو (Booking) مطرح می شود.

اگر تصمیم به افزودن جدولهای جدید گرفته ایم، ارتباطات آنها با جدولهای دیگر چیست؟
 پاسخ : ارتباط، بین والدین و رزرو وجود دارد ولی ارتباطی بین کودک و رزرو وجود ندارد.
 هریک از والدین ممکن است یک یا بیشتر رزرو داشته باشد. هر رزرو فقط به وسیلهی یک فرد صورت میگیرد. در اصطلاح پایگاه داده این نوع ارتباط از نوع یک \_ به \_ چند (One-to-Many) است.
 کلید اصلی هر یک از جدولهای جدید چیست؟

پاسخ : شماره ی رزرو را به عنوان کلید اصلی ایجاد می کنیم و ثبت آن را در جدول به Access محول می کنیم. یعنی شماره ی رزرو از نوع AutoNumber باشد.

\_ چه کلیدهای خارجی باید به خصوصیات جدول جدید یا جدول های قبلی اضافه شود؟ پاسخ : ارتباط جدول جدید با والدین از نوع یک \_ به \_ چند است بنابراین کلید خارجی ParentsId را به جدول جدیدمان اضافه می کنیم.

تحلیل بالا نشان میدهد تا اینجا، دو شیء جدید مورد نیاز است. جدول TableBookings که دادههای رزرو را نگه میدارد. همچنین شیء فرم FormBookings که برای ورود اطلاعات رزرو مورد نیاز است.

نکته: همیشه برای تعیین نوع داده ی فیلدهای جدول دقت کنید، چرا که فضای حافظه ی مورد نياز را تعيين مي كند.

Booking طراحی منطقی جدول رزرو Booking اکنون که نیاز به جدول جدید را بررسی کردیم، باید فیلدهای آن را تعیین کنیم. این جدول نیز مانند سایر جدولها، نیاز به شناسه ی منحصر به فردی دارد که آن را BookingId مینامیم و نوع آن را AutoNumber قرار می دهیم. همچنین باید مشخص کنیم چه کسی رزرو را درخواست کرده است. می دانیم ParentsId ابزار ایجاد این ارتباط است. همانطور که از آن به عنوان کلید خارجی در جدول کودکان استفاده کردیم، آن را به جدول رزرو نیز اضافه میکنیم و همانطور که قبلاً گفتیم نوع آن باید Long Integer باشد.

 همچنین باید بدانیم، کودک چه زمانی به مهدکودک آورده می شود. این فیلد را ChildInDate می نامیم و نوع آن را Date فرض می کنیم.

 برای ذخیره ی تعداد کودکان در درخواست، فیلد NoOfChildren را از نوع Byte در نظر می گیریم.

• برای ذخیرهی تعداد اتاقهای مورد درخواست، فیلد NoOfRooms را از نوع Byte در نظر میگیریم.

برای دانستن هزینه ینگهداری به اطلاعات تعداد کودکان، تعداد اتاق های موردنیاز، تعداد روزها و نرخ های روزانه نیاز داریم تا هزینه ینگهداری محاسبه شود. بنابراین این فیلد محاسباتی است و نیازی به ذخیره ی آن در یک فیلد نداریم. با این وجود می دانیم که نرخ ها متغیر هستند بنابراین به جای ذخیره ی فیلد هزینه، دو فیلد دیگر را اضافه می کنیم : RoomRate و RoomRate به ترتیب نرخ هزینه ی اتاق و نرخ کودک. هر دو آن ها از نوع Currency باشد (چون نشان دهنده ی قیمت می می می می می می با این در یک فیلد دیگر را ما فیم می کنیم : AcomRate و می دانیم که نرخ ها متغیر هستند بنابراین این فیلد محاسباتی به جای ذخیره ی قیلد هزینه، دو فیلد دیگر را اضافه می کنیم : AcomRate و Acom و Acom و Acom به ترتیب نرخ هزینه ی اتاق و نرخ کودک. هر دو آن ها از نوع Currency باشد (چون نشان دهنده ی قیمت هستند). با عبارت زیر می توان هزینه ینه که نگهداری را حساب کرد.

([RoomRate]\*[NoOfRooms]+[ChildRate]\*[NoOfChildren])

همچنین باید هزینه ی تولید حرارت را در نظر بگیریم. می توانیم HeatRate را از نوع داده ی
 دخیره کنیم و از عملگر ()IIF برای محاسبه ی هزینه ی تولید حرارت در غیر زمستان که
 فقط برای خردسالان لازم است استفاده کنیم. این عملگر پیش ساخته، بسته به درستی یا نادرستی
 عبارت قرار گرفته در قسمت اول، قسمت دوم یا قسمت سوم را اجرا می کند.

Syntax IIf (expr ; truepart ; falsepart)

**آرگون های تابع** Expr: عبارتی است که باید محاسبه شود. Truepart: مقدار یا عبارتی است که در صورت درست بودن عبارت expr برمی گردد. Falsepart: مقدار یا عبارتی است که در صورت نادرست بودن عبارت expr برمی گردد. عبارت محاسبهی هزینه ی تولید حرارت عبارت است از :

IIf ([Heating], [HeatRate]\* [NoOfRooms], 0)

 هزینه ی بیمه، اگر نرخ آن را بدانیم به آسانی قابل محاسبه است. با داشتن فیلد InsRate (نرخ بیمه) از نوع Currency می توان این هزینه را با فرمول زیر محاسبه کرد :

[InsRate]\*[NoOfChildren]

قبل از ایجاد جدول، به طراحی منطقی FormBookings نگاهی می اندازیم تا ببینیم چه اشیایی در فرم موردنیاز است. با طراحی منطقی این فرم (که ورودی و خروجی جدول TableBookings را فراهم می آورد) می توانیم طراحی جدول را کنترل کنیم و از هرگونه خطای منطقی در ساختار جدول جلوگیری شود.

# Booking منطقی فرم رزرو Booking

| شناسه رزرو :                  | نام والدين:            |
|-------------------------------|------------------------|
| تعداد کودکان:                 | زمان ورود:             |
| اتاقهاي مورد نياز:            |                        |
| نرخ شارژ روزانهی اتاق:        | نرخ شارژ روزانهی کودک: |
| نرخ شارژ روزانهی تولید حرارت: | نرخ بيمه:              |
| هزینه نگهداری:                |                        |
| هزينه توليد حرارت:            |                        |
| هزينه بيمه:                   |                        |
| $\square$                     |                        |

شکل ۱۹\_۸\_ فرم تعریف رزرو

اشیاء زیر در فرم موردنیاز است :

BookingNo: شناسه ی منحصر به فرد جدول را نشان می دهد. تا در صورت نیاز به اطلاع دهی به وسیله ی این شماره به والدین اطلاع داده شود. از شیء Text Box برای آن استفاده می شود. منبع داده ای آن فیلد BookingNo از جدول Bookings است.

**ChildInDate:** زمان ورود کودک به مهدکودک را نشان میدهد. شیء Text Box برای آن مناسب است و با فیلد ChildInDate جدول Bookings در ارتباط است و بنابراین خصوصیت Control Field است.

NoOfRooms: تعداد اتاق های مورد نیاز برای نگهداری کودک است. شیء Text Box که

خصوصیت فیلد متناظر آن NoOfRooms است، برای آن مناسب است. \_\_\_\_\_

Heating: برای ذخیره ی آن که حرارت مورد نیاز است یا خیر استفاده می شود. از Text Box برای آن استفاده می کنیم که خصوصیت فیلد متناظر آن Heating است.

RoomRate: نرخ شارژ روزانه ی اتاق است. Text Box ای قرار می دهیم که به RoomRate می شود.

ChildRate: نرخ شارژ روزانهی کودکان است. Text Box ای است که به ChildRate متصل است.

**HeatRate:** نرخ شارژ روزانهی تولید حرارت است. Text Boxای قرار میدهیم که به HeatRate متصل است.

InsRate: نرخ شارژ روزانهی بیمه است. Box Text Box یا ست که به InsRate متصل است. Text Box ی برای نمایش KennelCost که هزینهی نگهداری را محاسبه و نشان دهد. Text Box ی برای نمایش HeatingCost که هزینهی تولید حرارت را محاسبه و نشان دهد. Text Box ی برای نمایش InsuranceCost که هزینهی بیمه را محاسبه و نشان دهد. حال باید طراحی پیشنهاد شده را با نیازهای جدید تطابق دهیم. تا مشخص شود تمام اطلاعات مورد نیاز برای پاسخ گویی به نیازهای جدید فراهم آمده است.

N\_۸\_ ایجاد جدول رزرو Booking

| نام فيلد     | نوع دادهای | اندازه فيلد  |
|--------------|------------|--------------|
| BookingNo    | AutoNumber |              |
| ParentsId    | Number     | Long Integer |
| ChildInDate  | Date/Time  |              |
| NoOfChildren | Number     | Byte         |
| NoOfRooms    | Number     | Byte         |
| Heating      | Yes/No     |              |
| RoomRate     | Currency   |              |
| ChildRate    | Currency   |              |
| HeatRate     | Currency   |              |
| InsRate      | Currency   |              |

جدول۳\_۸

روش ایجاد جدول را به طور کامل آموختهاید. پس جدول TableBooking را با توجه به اطلاعات بالا ایجاد کنید.

در نمای Datasheet دادههای زیر را در جدول مطابق شکل ۲۰ ۸\_۸ ذخیره کنید.

| BookingNo | Parentsid | ChildInDate | NoOfChildrer | NoOtRooms | Heating  | ChildRate      | RoomRate   | HeatRate        | InsRate       |
|-----------|-----------|-------------|--------------|-----------|----------|----------------|------------|-----------------|---------------|
|           | 4         | 5           | 3            | 3         |          | ويل مدرمدما    | T des      | ریل در در در ۱  | يل دورو دورو  |
| ۲         | τ         | 7           |              | 3         |          | terre des      | F 345      | T des           | 1             |
| τ         | ¥         | 1           | 1            | 1         |          | t des          | 5.3 des    |                 | 1 de          |
| ۴         | ۹.        | 19/11/11    | 3            | 5         |          | terre des      | F 345      | Leave and des   | 1 de          |
| ۵         | 1         | T++9/11/10  | 1            | 3         |          | ربل ده دمه     | T dys      |                 | 1.,, e. d.    |
| 9         | 9         | T++Ψ/+Δ/17  |              | 1         | <b></b>  | Colors, en des | 9 As       | رېل ده. د ده. ۱ | Te dy         |
| . v       | ٧         | 5119/11/57  |              | 1         | <b>P</b> | terres des     | Torner des | transport day   | Inarra, in de |
| AutoNur   |           |             |              |           |          | 5,55 des       | in du      | روق درد         | 1,11 de       |

شکل۰۲\_۸

Yes می می از نوع Yes/No به صورت Check box دیده می شوند. اگر انتخاب شده باشد، Yes و در غیر این صورت No است. با کلید Space صفحه کلید می توانید با هر بار فشردن کلید، بین انتخاب شدن و یا عدم انتخاب جابه جا شوید. این حالت را به صورت زیر می توانید تغییر دهید. در Display Control خصوصیت Lookup خصوصیت Lookup خصوصیت مورد نظر خود را انتخاب کنید.

FormBooking **ایجاد فرم رزرو FormBooking** برای ایجاد فرم از روش ویزارد استفاده میکنیم و پس از آن اشیاء دیگر را به فرم افزوده و یا تغییر میدهیم.

| <ul> <li>Form Header</li> <li>Detail</li> </ul> |              |  |
|-------------------------------------------------|--------------|--|
| BookingNo                                       | BookingNo    |  |
| Parentald                                       | Parentsid 🛩  |  |
| ChildriD ate                                    | OxideDate    |  |
| NoOIChildren                                    | NoOrChildren |  |
| NoOiRooma                                       | NoDIRooms    |  |
| Heating                                         | Ø            |  |
| ChildRate                                       | OldRate      |  |
| RoomRate                                        | RooniRate    |  |
| HeatFlate                                       | HeatRate     |  |
| IniRate                                         | InsRate      |  |

شکل ۲۱\_۸

نکته: اگر جعبه ایزار (ToolBox) را مشاهده نمی کنید، از منو ی View آن را کلیک کنید

**جابجایی کنترل:** می توانید آن را انتخاب نموده و به محل مناسب جابهجا نمایید و یا اندازه ی آن را تغییر دهید.

برای انتخاب روی آن کلیک کنید. پس از انتخاب، مربع های تغییر اندازه و جابهجا کردن ظاهر میشوند (شکل۲۲\_۸).

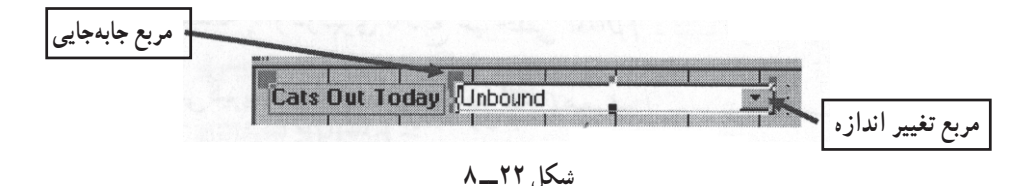

برای انتخاب برچسب متناظر آن باید با Shift، روی برچسب مجدداً کلیک کرد. در این صورت برای آن نیز مربعهای تغییر اندازه ظاهر میشوند (شکل ۲۳\_۸).

| Cats Out To | adaw Upbeund |  |
|-------------|--------------|--|
| <br>81      |              |  |

برای انتخاب برچسب به تنهایی باید با Shift، روی برچسب کلیک کرد و مجدداً روی Combo box کلیک کرد. در این صورت مربع های تغییر اندازه فقط برای برچسب ظاهر می شود (شکل ۲۴\_۸).

| Cate Out Today Unbound               | - |
|--------------------------------------|---|
| have been been been been been proved |   |

شکل ۲۴\_۸

با کلیدهای جهتی صفحه کلید و یا درگ خود شیء، همیشه این دو با هم جابهجا می شوند. در صورتی که بخواهید یکی را فقط جابهجا کنید روی مربع جابهجایی (مربع بزرگ چپ ــ بالا) کلیک و درگ می کنید. برای حذف برچسب متصل به Combo Box، آن را به تنهایی انتخاب و دکمه ی حذف

را بزنید.

افزو دن Text Box برای نمایش فیلدهای محاسباتی

\_ اطمینان یابید که فرم در نمای Design باز باشد. در جعبه ابزار (ToolBox) روی دکمهی کلیک کنید.

\_ در فضای خالی فرم مربعی رسم کنید. کنترل به همراه برچسب ایجاد می شود (شکل ۲۵\_۸).

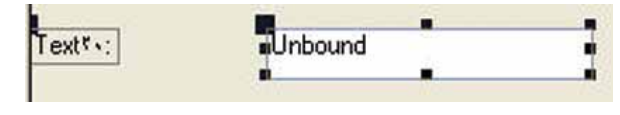

شکل ۲۵\_۸

روی برچسب کلیک کنید. در پنجره ی Properties، خصوصیات برچسب ظاهر می شود.
مصوصیت Caption را LabelKennelCost بگذارید.
در خارج پنجره کلیک کنید تا تغییر را روی فرم مشاهده کنید.
در خارج پنجره کلیک کنید تا انتخاب شود. ماوس را در مرز آن قدر جابه جا کنید که شبیه فلش دوجهته شود. سپس مرز را درگ کنید تا جایی که کل متن برچسب مشاهده شود.
مالش دوجهته شود. سپس مرز را درگ کنید تا جایی که کل متن برچسب مشاهده شود.
Text Box را به FieldKennelCost را به FieldKennelCost را به دهید.

در ادامه برای تولید عبارت محاسباتی از Expression Builder استفاده میکنیم تا هزینه نگهداری را محاسبه کند. میتوان عبارت را تایپ کرد ولی با کمک Builder احتمال خطا و اشتباه تایپی کاهش مییابد. \_ در پنجره ی Properties روی زبانه ی Data کلیک کنید. سپس در خصوصیت Control
 \_ در پنجره ی Expression Builder نشان داده می شود
 (شکل ۲۶\_۸).

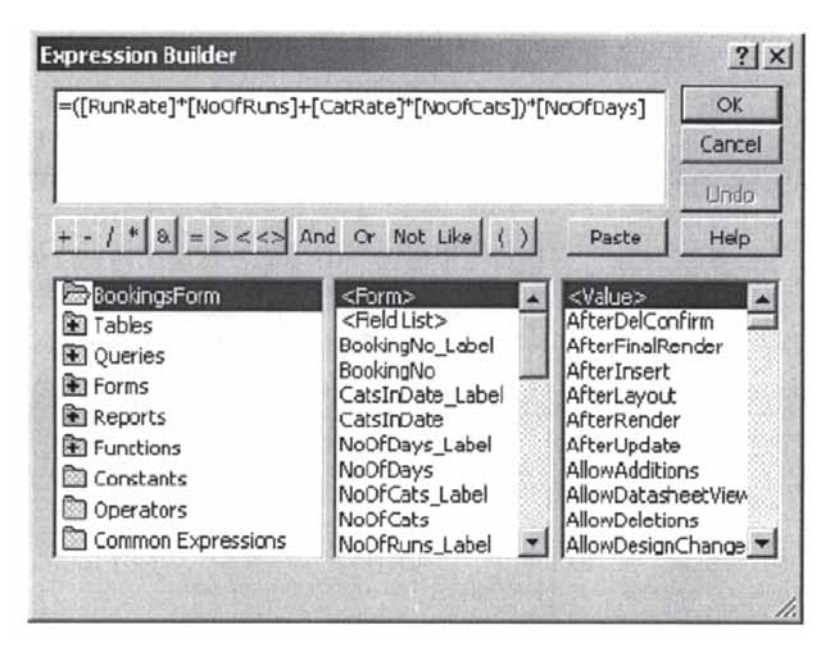

شکل ۲۶\_۸

روی "=" و سپس ")" در قسمت میانی کلیک کنید. این دو در قسمت متنی بالا نمایش داده می شوند.
 از پنجره ی میانی قسمت سه بخشی پایین، RoomRate را دوبار کلیک نمایید (اگر آن را مشاهده نمی کنید در لیست به پایین جابه جا شوید). در قسمت متنی فیلد در بین [] قرار دارد.
 به این ترتیب عبارت زیر را با کلیک روی عملگرهای میانی و دوبار کلیک روی فیلد موردنظر ایجاد کنید.

ــ OK را کلیک کنید تا Expression Biulder بسته شود. ــ خصوصیت Format را در پنجرهی خصوصیات، Currency قرار دهید. کنترلهای محاسباتی Insurance Cost ،Heating Cost و Total Cost را نیز با افزودن Text Box و با کمک Expression Builder و عبارات تعریف شده در طراحی منطقی به فرم اضافه کنید (شکل ۲۷\_۸).

| # Detail        |                             | 4u                            |
|-----------------|-----------------------------|-------------------------------|
| BookingNo       | BookingNo                   |                               |
| Parentsid       | Parentald                   |                               |
| ChildriDate     | ChildrDate                  |                               |
| NoOIChildren    | NoOlChildren                |                               |
| NoORcoms        | NoOlRooms                   |                               |
| Heating         | 10                          |                               |
| ChildRate       | ChildRate                   |                               |
| FloomFlate      | RoomRate                    |                               |
| HealRate        | HeatRate                    |                               |
| InsRate         | InsRate                     |                               |
| LabelKennelCost | -(RoomRate)*(NoDiRooms)+    | (ChildRate)*(NoOIChildren))   |
| HeatingCost     | -[HeatRate]*[NoOiRooms]]    |                               |
| InsuranceCost   | -([InsRate]*[NoOIChildren]) |                               |
| TotalCost       | -FieldKennelCost]+FieldHeat | ingCostI+(FieldInsuranceCost) |

شکل ۲۷\_۸

| BookingNo      | 1             |                  |
|----------------|---------------|------------------|
| Parentsid      | 🐱 سنڌ مورزاني |                  |
| ChildinDate    | e             |                  |
| NoOlChildren   | 3             |                  |
| NoOlRooms      | 1             |                  |
| Heating        |               |                  |
| ChildRate      | t             |                  |
| RoomRate       | T (4)         |                  |
| HealRate       | 1             |                  |
| InsRate        | ريال ١٠٠٠٠٠٠  |                  |
| abelKennelCost |               | ربال             |
| leatingCost    |               | (بال ۲۰۰۰۰۰۰۰    |
| nsuranceCost   |               | ربال             |
| otalCost       |               | بال ۲۵۰۰۰۰۰۰ بال |

به کمک این فرم اطلاعات رزرو را مشابه شکل ۲۸\_۸ ایجاد کنید.

شکل ۲۸\_۸

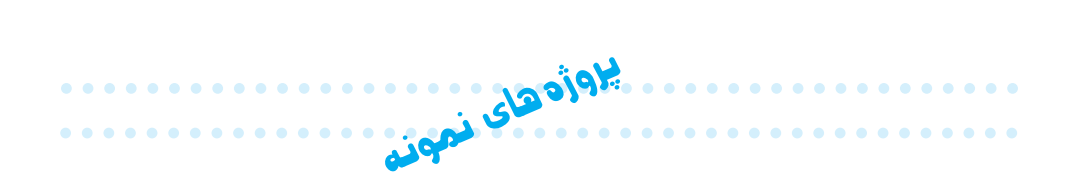

برای هر یک از محیط های عملیاتی پیشنهادی، موجودیت ها ، فیلدها و ارتباط مناسب بین موجودیت ها را شناسایی کرده،بانک اطلاعاتی مربوطه را ایجاد نمایید.(فرم ها و گزارشات موردنیاز را ایجاد کنید.) ۱- بانک ۲- باشگاه ورزشی ۴- دانشگاه ۵- کتابخانه

# میانبرهای صفحه کلید در Access

. . . . . . . . . . . . . .

| Ctrl + O       | بازكردن بانك اطلاعاتي موجود                |
|----------------|--------------------------------------------|
| Ctrl + N       | ايجاد بانک اطلاعاتی جدید                   |
| Alt + F4       | خروج                                       |
| Ctrl + P       | چاپ شیء انتخاب شدہ                         |
| Ctrl + S       | ذخيره كردن                                 |
| Alt + V + P    | بازکردن صفحهی property برای شیء انتخاب شده |
| F5             | مشاهدهی فرم در نمای طراحی                  |
| Ctrl + C       | کپی شیء انتخاب شدہ به Clipboard            |
| Ctrl + V       | کپی شیء از Clipboard به محیط               |
| Alt + SPACEBAR | مشاهدهی منوی کنترل                         |
| Ctrl + F4      | بستن پنجردى فعال                           |
| Alt + TAB      | رفتن به پنجره ی بعدی در ویزارد             |
| F7             | بررسی spelling                             |
| F2             | تغيير نام شىء انتخاب شده                   |
| Shift + F10    | نمایش منو به صورت میانبر                   |
| F10            | فعال کردن نوار منو                         |
| F1             | راهنمای سیستم Help                         |
| Ctrl + Z       | لغو عمل                                    |

•••••

. . . . . . . . . . . . . .

| Ctrl + P           | بازکردن صفحهی تنظیمات چاپ و چاپ                   |
|--------------------|---------------------------------------------------|
| S                  | باز کردن صفحه ی Page setup                        |
| Z                  | بزرگنمایی Zoom                                    |
| Alt + ENTER        | نمایش صفحه ی مشخصات                               |
| CTRL + ENTER       | ایجاد خط جدید در فیلد از نوع memo یا text         |
| CTRL + '           | اضافه کردن فیلد مشابه در رکورد قبلی به رکورد جاری |
| ESC                | برگرداندن تغییرات اعمال شده روی فیلد جاری         |
| ESC ESC (press ESC | برگرداندن تغییرات اعمال شده روی رکورد جاری(twice  |
| F11                | نمایش پنجره ی بانک داده                           |
| Ctrl + F           | جستجو کردن و جایگزین کردن                         |

و اژنامهی تشریحی

آنو مالي Anomaly انجام ناپذیری یکی از عملیات در بانک، بروز تبعات نامطلوب و یا فزون کاری برای انجام یکی از عملیات در بانک را گویند. ماهیت ار تیاط Cardinality تناظر بین موجودیتها است که به سه نوع ۱:۱، ۱:۱ و n:m وجود دارد. مدل دادهای Data Model مدلی است مفهومی که برای نمایش دادهها و ارتباط بین آنها استفاده می شود. انواع رايج آن عبارت است از : رابطهاي، سلسله مراتبي و شبكهاي. بایگاه داده/ بانک اطلاعاتی/ بانک داده Database مجموعهای از دادهها که به صورت یکیار جه با جداقل افزونگی تحت کنترل یک سيستم متمركز و در حارجوب يک مدل دادهاي مديريت مي شوند. سیستم مدیریت بایگاه داده (DBMS) میستم مدیریت بایگاه داده سیستمی که مدیریت بانک اطلاعاتی را برعهده دارد و هرگونه دستیابی به دادهها از طريق آن انجام مي شو د . Entity موجو دیت هر مفهوم یا شيء در محیط عملیاتي است. نمو دار ارتباط \_ موجو دیت Entity-Relashionship Diagram (ER) نمودار نشاندهنده ی موجودیتها، ویژگی های هر موجودیت، ارتباط بین موجودیتها و بیان عملکرد و ماهیت ارتباط است. در این نمودار از شکل های استاندارد استفاده

-----

مى شود . فيلد Field یک قطعه داده است، همان واحد معنایی داده. نام فیلد به همراه مقدار آن در حکم یک اطلاع است. سىستە فايلىنگ Filing system نرمافزار کاربردی است که خود ذخیره و بازیایی دادهها را نیز برعهده دارد. کليد خارجي Foreign key کلید اصلی یک حدول است که بنا بر ماهیت از تباط، به حدول دیگر اضافه می شو د و در آن جدول با نام کلید خارجی شناخته می شود و باعث ارتباط دو جدول می شود. Form فرم نمای گرافیکی برای نمایش داده است که امکانات اضافه، ویرایش، حذف و هرگونه عمليات روى دادهها را فراهم مي سازد. کلىد key فیلد یا مجموعهای از فیلدها که باعث یکتایی هر یک از رکوردها شود. Normal form فرم نرمال تجزیهای از جدول است که دارای آنومالی نباشد. دارای سطوح نرمال ۲NF ، ۱NF، ۵NF ، ۴NF ، BCNF ، ۳NF است. **Operational Environment** محيط عملياتي محيطي است که مي خواهيم يک سيستم ذخيره و بازيايي براي آن ايجاد کنيم. کلید اصلی Primary key یکی از کلیدهاست که با توجه به ملاحظاتی به عنوان کلید اصلی حدول در نظر گرفته م شود. ممکن است از ویژگی های آن موجودیت نباشد و به صورت مجازی برای يکتاشدن رکور دهاي حدول به آن اضافه شود. Query يرس وجو ابزار مناسب استخراج اطلاعات از جدولها است. برای ایجاد آن از قواعد یک دستور زبان استاندارد به نام SQL استفاده می شود. اگر چه برخی سیستم های مدیریت

## **General Concepts**

1. Microsoft Access is a database management program. It is intended to manage sets of data. You can enter, edit, and delete data and print reports using this program.

مرجع سريع Access

2. The view in which data is entered and edited is called a **table**.

2

- 3. The smallest piece of information in a database (e.g. last name) is called a field.
- 4. All of the pieces of information (all of the fields) about a unit in the database is called a record.
- 5. In Access, a database consists of all the tables, queries, forms, and reports involved with one set of data.
- 6. In Access, the Tables View is used to establish the fields and the data types. It is also the view in which data are entered and edited.
- 7. In Access, the Reports view is used to define printed reports.
- 8. In Access, the Queries View is used to select records to be viewed or printed.
- 9. In Access, the Forms View is used to define special data entry forms.
- 10. In most areas of Access, there are two basic views available, Datasheet View and Design View. In Datasheet View, you see the records in column and row format and can enter, edit, or delete records. Design View allows you to modify the particular item in view, e.g. the table, query, report, or form.

# **Microsoft Access Buttons and Icons**

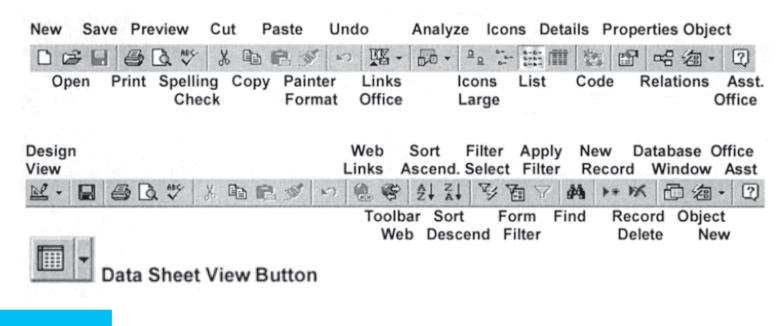

# **Records Bar in Table View**

|         | First<br>Record    | Current<br>Record | Last<br>Record |             |     | Total #<br>Records |  |
|---------|--------------------|-------------------|----------------|-------------|-----|--------------------|--|
| Record: | 14 4               | 1                 | +              | H           | +*  | of 7               |  |
|         | Record<br>Previous |                   | Ree            | cord<br>ext | Rec | ord<br>ew          |  |

## 1. How do I open a database that already exists?

#### If Access is not open:

- 1. Start Access
- 2. Click the Open an Existing Database radio button and press ENTER
- 3. Locate and highlight the existing database filename
- 4. Click the OPEN button

■ OR ---

#### If Access is already open:

- 1. Click File, Open
- 2. Locate and highlight the existing database filename
- 3. Click the **OPEN button**

#### 2. How do I close a database?

- 1. Close all tables, forms, queries or reports that are open (click the **X box**)
- 2. Close the main database window (click the **X box**)

## 3. How do I enter data into a database?

- 1. Open a database
- 2. If no specialized entry Form exists, open a Table
  - A. Click the **Table** tab
  - B. Click a Database filename
  - C. Click the **Open button**
- 3. The cursor will probably automatically move to the new record. Simply type the new data and press Enter to move to each new field.
- 4. Pressing Enter at the last field adds the record and positions the cursor for the next record to be added.

# **4.** How do I enter a new record if I am already in the editing mode? Press the **New Record button**

The cursor will automatically be taken to a new record

# 5. How do I edit a record if I am browsing the data?

1. Go to Datasheet View

- 2. Move the cursor to the record to be edited with the Arrow keys
- 3. Move to the field to be edited using the Enter, Tab, or Arrow keys
- 4. If the entire field is highlighted:
  - A. Retype the data --OR--
  - B. Press the **F2 key** and edit the field using normal editing keys --OR--
  - C. Click in the desired field and edit using normal editing keys

# 6. How do I delete a record?

1. Click the record selection button at the front of the record (the entire record is selected).

2. Click the Record Delete button

Press the **DELETE key** on the keyboard

3. Answer **Y** to the confirmation question.

# 7. How do I repeat data from the previous record?

Press Ctrl-'when you are in the correct field

## 8. How do I create a new database?

- 1. Click File, New
- 2. Click the General tab
- 3. Click the Blank Database icon and click OK
- 4. Click Set a name, and location
- 5. Click the Create Database button

## 9. How do I create a new table in a database?

Be sure to have designed your database first so you will know what fields are needed and their type.

- 1. Open the database
- 2. Click the Tables tab
- 3. Click the New button
- 4. Click Design View button, Click OK
- 5. Type the Field Names, set the Data Types, and set Properties

(Note: Field Names can be up to 64 characters long. Do Not use periods, exclama-

<sup>--</sup>OR---

tion points, accent graves ('), square brackets ([]) or leading spaces. Keep names short and do not uses spaces unless absolutely necessary.)

6. Click the **Datasheet View button** to preview how the table will look and practice data entry

--OR-

Be sure to have designed your database first so you will know what fields are needed and their type.

- 1. Open the database
- 2. Click the Tables tab
- 3. Click the New button
- 4. Click the Table Wizard option and click OK
- 5. Select the fields to be in the new table
  - A. Double-click a field in the sample fields column to put in the new table column
  - B. If you con't find a field like you want, choose a different sample table in the left column and then choose a sample field
  - C. Select the new fields in the order you want them in the new database
  - D. If you get the wrong field or get the fields in the wrong order, double-click the names in the new fields column to put them back in the sample fields column
- 6. Rename any fields necessary
  - A.Click the field name in the New Fields column
  - B. Click the Rename Field button
  - C. Type the new name for the field and press Enter
- 7. When all fields have been entered and renamed, click the Next button
- 8. Name the new table, click the **Yes, set the Primary Key for me button**, and click the **Next button**
- 9. Click the **Enter data directly into the table radio button** and click the **Finish button**
- 10.Click the **Design view button**
- 11. Click the leftmost column of the field that contains the key symbol
- 12. Click the Primary key icon on the toolbar
- 13. Click the Save icon
- 14. Click the Datasheet view icon
- 15. Enter data into your new table

10. If I am in a table and want to go to a report or query, how do I get to the main database window to select a report or query? Press the Database Window button

# **11.** How do I set the criteria in a query to tell it which records I want to retrieve?

See the attached handouts for entering queries

#### 12. What does the Input Mask field mean in creating a database table?

The Input Mask is used to limit or control the way information is entered. For example, you can tell Access to convert all characters to uppercase as in the State field in a database. You could also limit a Zip Code field to only numbers. See the associated handout for the characters to use in the Input Mask area and examples of how to use it.

#### 13. How do I create a report?

- 1. Click the Reports tab
- 2. Click the New button
- 3. Click the **Report Wizard option**, select the table or query for the report using the drop down button, and click the **OK button**
- 4. Double-click each field to be listed in the new report in the order you want them to appear and click the **Next report**
- 5. Set grouping levels and click the Next button
- 6. Set the sort fields and sort order and click the Next button
- 7. Select the Layout and Orientation options and click the Next button
- 8. Select the Style and click the Next button
- 9. Give the report a name, click the **Preview the report radio button**, and click the **Finish button**
- 10. Close the report

#### 14. How do I create a Labels report?

- 1. Click the Reports tab
- 2. Click the New button
- 3. Click the **Label Wizard option**, select the table or query for the report using the drop down button, and click the **OK button**
- 4. Set the Label type (Sheet fed or Continuous); select the label size (e.g. Avery

5160); and click the Next button

- 5. Set the Font name, size, weight, color and italic/underline options and click the **Next button**
- 6. Construct the mailing label and click the Next button
- 7. Set the sort fields in the correct order and click the Next button
- 8. Name the report; click the **See the labels as they will look printed radio button**, and click the **Finish button**
- 9. Close the report

# 15. How do I create a query?

- 1. Click the Query tab
- 2. Click the New button
- 3. Click the Simple Query Wizard option and click the OK button
- 4. Select the fields you want in your query by double-clicking each field and click the **Next button**
- Choose either a Detail or Summary report and click the Next button (Note: Detail prints each record in the query. A Summary report allows Sum, Average, Max, Min, and Count options.)
- 6. Name the query and click the **Open the query to view information radio button** and click the **Finish button**
- 7. Close the report

# 16. If I have a report based on a query, how do I get it to update it so I can print another report?

- 1. If the report is open, close it
- 2. Open the associated query
- 3. Go to **Design View**
- 4. Enter the appropriate query criteria
- 5. Go to the **DataSheet View** (this actually retrieves the data)
- 6. **Save** the **Query** (you MUST save the query before the report will retrieve the updated data)
- 7. Open the **DataBase Window**
- 8. Click the Reports tab
- 9. Open the **associated report** (this will retrieve the records from the query)
- 10. Print the Report
- 11. Close the Report (if you do not close the report and open it again after the next query, the report information will not be updated)

- منابع
- 1-Date C.J., An Introduction to Database Systems. 7th ed. Addison-Wesley, 2000.
- 2– Codd. E.F., The Relational Model for Database Management. Version 2. Addison-Wesley. 1990.
- 3- Viescas John L., Microsoft Office Access 2003 Inside Out. Microsoft Press.
   2004.
- 4 Office. microsoft. com, "Access 2003 home page".
- 5 Microsoft Office Access Help.
- 6 Sheldon Robert, Microsoft Office Access 2003 A Beginner's Guide. Edition 1. McGraw-Hill, 2003.

۷\_ روحانی رانکوهی، سید محمد تقی، مفاهیم بنیادی پایگاه دادهها، انتشارات جلوه، چاپ اول، پاییز ۱۳۸۰.

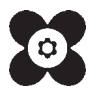